# **Self Service Timesheets for Student Employees**

- 1. Login to Self Service using your YoteNet ID at <u>https://selfservice.collegeofidaho.edu</u>.
- 2. Access the "Employee" menu.

| Hello, welcome to Self Service.<br>Choose a category to get started. |                                                                                                    |
|----------------------------------------------------------------------|----------------------------------------------------------------------------------------------------|
| Banking Information<br>View and update your banking information.     | Employee View your tax form consents, earnings statements, banking information, timecards and leave balances. |
| Course Offerings<br>Here you can view and search the course catalog. | Paculty<br>View your active classes and submit grades for students.                                           |

### 3. Select "Time Entry."

Welcome to Colleague Employee Self-Service!

| Tax Information<br>Change your consent for e-delivery of tax information. |   | Bankin<br>View and  |
|---------------------------------------------------------------------------|---|---------------------|
| Fill out your timecard.                                                   | ľ | Time A<br>Approve ( |
| Earnings Statements<br>View your earnings statement history.              |   | Leave<br>Here you   |

4. Time entry is now completed for each week of a pay period so you will submit time weekly. Select the week that you would like to complete. You will still be paid monthly on the last day of the month.

| TEST Self Service                                                                |                                                                                     | 8 | 〔→ Sign out | (?) Help |
|----------------------------------------------------------------------------------|-------------------------------------------------------------------------------------|---|-------------|----------|
| Employment · Employee · Time Entry                                               |                                                                                     |   |             |          |
| Time Entry                                                                       |                                                                                     |   |             |          |
| Monthly                                                                          |                                                                                     |   |             |          |
| 08/24/2020 - 08/29/2020<br>Due by: 9/24/2020 1:00 AM<br>Total: 0.00 Hours        | Campus Safety Officer                                                               |   |             | >        |
| <b>08/30/2020 - 09/05/2020</b><br>Due by: 9/24/2020 1:00 AM<br>Total: 0.00 Hours | Campus Safety Officer                                                               |   |             | >        |
| <b>09/06/2020 - 09/12/2020</b><br>Due by: 9/24/2020 1:00 AM<br>Total: 0.00 Hours | Campus Safety Officer                                                               |   |             | >        |
| 09/13/2020 - 09/19/2020<br>Due by: 9/24/2020 1:00 AM<br>Total: 0:00 Hours        | Campus Safety Officer                                                               |   |             | >        |
| 09/20/2020 - 09/23/2020<br>Due by: 9/24/2020 1:00 AM<br>Total: 0.00 Hours        | Campus Safety Officer                                                               |   |             | >        |
|                                                                                  | # 2000 2000 Elizaber Companya I. D. and the efficience All scalable second distance |   |             |          |

Self-Service Timesheets for Student Employees

5. To enter your time for a specific day use the start time drop down menu (first row) to select your start time.

| 0.00                  |                     |                                          |          |          |          |          |          | ^     |
|-----------------------|---------------------|------------------------------------------|----------|----------|----------|----------|----------|-------|
| Earn Type             | Sun 8/23            | Mon 8/24                                 | Tue 8/25 | Wed 8/26 | Thu 8/27 | Fri 8/28 | Sat 8/29 | Total |
| Work Schedule         |                     | 2.00                                     | 2.00     | 2.00     | 2.00     | 2.00     |          | 10.00 |
| Student Employment    | 00:00 AM            | 00:00 AM                                 | 00:00 AM | 00:00 AM | 00:00 AM | 00:00 AM | 00:00 AM | 0.00  |
|                       | 00:00 AM            | 1:00 PM<br>1:15 PM<br>1:30 PM<br>1:45 PM | 00:00 AM | 00:00 AM | 00:00 AM | 00:00 AM | 00:00 AM |       |
| Position Total Hours: | 0.00<br>or Approval | 2:00 PM 0.00<br>2:15 PM 2:30 PM 2:45 PM  | 0.00     | 0.00     | 0.00     | 0.00     | 0.00     | 0.00  |

6. Select the time you completed your workday in the end time drop down menu (second row). The total hours worked will calculate in the day total and week total.

| Week 08/24/2020 - 08/29/2020<br>3.00 Total hours |          |                                                                                                    |          |          |          | Saved ju: | st now Save | View Leave Balances |
|--------------------------------------------------|----------|----------------------------------------------------------------------------------------------------|----------|----------|----------|-----------|-------------|---------------------|
| 3.00                                             |          |                                                                                                    |          |          |          |           |             | ^                   |
| Earn Type                                        | Sun 8/23 | Mon 8/24                                                                                                    | Tue 8/25 | Wed 8/26 | Thu 8/27 | Fri 8/28  | Sat 8/29    | Total               |
| Work Schedule                                    |          | 2.00                                                                                                    | 2.00     | 2.00     | 2.00     | 2.00      |             | 10.00               |
| Student Employment                               | 00:00 AM | 2:00 PM                                                                                                    | 00:00 AM | 00:00 AM | 00:00 AM | 00:00 AM  | 00:00 AM    | 3.00                |
|                                                  | 00:00 AM | 5:00 PM<br>4:45 PM (2 hrs 45 mins)<br>5:00 PM (3 hrs)<br>5:15 PM (3 hrs 15 mins)                                            | 00:00 AM | 00:00 AM | 00:00 AM | 00:00 AM  | 00:00 AM    |                     |
| Position Total Hours: Comments Submit for        | 0.00     | 5:30 PM (3 hrs 30 mins)<br>5:45 PM (3 hrs 45 mins)<br>6:00 PM (4 hrs)<br>6:15 PM (4 hrs 15 mins)<br>6:30 PM (4 hrs 30 mins) | 0.00     | 0.00     | 0.00     | 0.00      | 0.00        | 3.00                |

7. If you have a day where your working hours are split, like you went to class or had lunch during a shift, use the "+" icon below the day to add additional time.

| 0                     |          |          |          |          |          |
|-----------------------|----------|----------|----------|----------|----------|
| •                     |          |          |          |          |          |
| arn Type              | Sun 8/23 | Mon 8/24 | Tue 8/25 | Wed 8/26 | Thu 8/27 |
| Work Schedule         |          | 2.00     | 2.00     | 2.00     | 2.00     |
| Student Employment    |          |          |          |          |          |
| statent employment    | 00:00 AM | 2:00 PM  | 00:00 AM | 10:00 AM | 00:00 AM |
|                       | 00:00 AM | 5:00 PM  | 00:00 AM | 11:30 AM | 00:00 AM |
|                       |          | +        |          | +        |          |
| Position Total Hours: | 0.00     | 3.00     | 0.00     | 1.50     | 0.00     |

8. If you need to removed additional hours you can use the "-" icon to remove them.

| Earn Type             | Sun 10/4 | Mon 10/5           | Tue 10/6 | Wed 10/7 | Thu 10/8 | Fri 1    |
|-----------------------|----------|--------------------|----------|----------|----------|----------|
| C of I Workstudy      | 00:00 AM | 2:00 PM<br>5:00 PM | 00:00 AM | 10:00 AM | 00:00 AM | 00:00 AM |
| Position Total Hours: | 0.00     | 3.00               | 0.00     | 11:30 PM | 0.00     |          |

- 9. Continue to enter hours for each day that you worked.
- 10. Once your time is entered, you can either "Save" your timesheet or can click the "Submit for Approval" button if your timesheet for that week is complete.

NOTE: your timesheet should auto-save when you make changes, and you can watch the "Save" button to ensure your changes are saved prior to exiting the form if you are not ready to submit your timesheet for the week.

| <ul> <li>Week 10/04/2020 - 10/<br/>9.00 Total hours</li> </ul> | 10/2020           |          |          | If you a<br>your ti<br>auto-sav<br>chang<br>befo | are not ready to submit<br>mesheet, it usually will<br>e, watch to ensure your<br>jes have been saved,<br>are exiting the page. | Saved at 3:241 | PM Save   | View Leave Balances |
|----------------------------------------------------------------|-------------------|----------|----------|--------------------------------------------------|----------------------------------------------------------------------------------------------------|----------------|-----------|---------------------|
| Earn Type                                                      | Sun 10/4          | Mon 10/5 | Tue 10/6 | Wed 10/7                                         | Thu 10/8                                                                                                    | Fri 10/9       | Sat 10/10 | Total               |
| C of I Workstudy                                               | 00:00 AM          | 2:00 PM  | 00:00 AM | 10:00 AM<br>11:30 AM<br>7:00 PM                  | 00:00 AM                                                                                                    | 00:00 AM       | 00:00 AM  | 9.00                |
| Position Total Hours:                                          | 0.00              | 3.00     | 0.00     | 11:30 PM                                         | 0.00                                                                                                    | 0.00           | 0.00      | 9.00                |
| Comments Su                                                    | bmit for Approval |          | 0.00     | 6.00                                             | 0.00                                                                                                    | 0.00           | 0.00      | 5.00                |

11. The timesheet for the specified week will now be available for your supervisor to either "Accept or Reject."

- 12. If you realize after you submitted your timesheet that you made a mistake you can click the "Return Timesheet to Edit" button.
  - a. This feature will only work if your supervisor has not already approved your timesheet. If your supervisor approved your timesheet, they can use the new "Unapprove" button to remove their approval and return it to you for editing.

| 10.00   Submitted     |                   |          |          |          |          |          |          | ^     |
|-----------------------|-------------------|----------|----------|----------|----------|----------|----------|-------|
| Earn Type             | Sun 8/23          | Mon 8/24 | Tue 8/25 | Wed 8/26 | Thu 8/27 | Fri 8/28 | Sat 8/29 | Total |
| Work Schedule         |                   | 2.00     | 2.00     | 2.00     | 2.00     | 2.00     |          | 10.00 |
| Student Employment    | 00:00 AM          | 2:00 PM  | 3:00 PM  | 10:00 AM | 3:00 PM  | 3:30 PM  | 00:00 AM | 10.00 |
|                       | 00:00 AM          | 5:00 PM  | 5:00 PM  | 11:30 AM | 4:00 PM  | 5:00 PM  | 00:00 AM |       |
|                       |                   |          |          | 4:00 PM  |          |          |          |       |
|                       |                   |          |          | 5:00 PM  |          |          |          |       |
| Position Total Hours: | 0.00              | 3.00     | 2.00     | 2.50     | 1.00     | 1.50     | 0.00     | 10.00 |
| Comments              | Timesheet to Edit |          |          |          |          |          |          |       |

13. If you choose to return the timesheet to edit your supervisor will be notified that your timesheet is no longer available for their review. You must re-submit it for them to approve it.

| 10.00 Unsubmitted     |             |          |          |          |          |          |          |       |
|-----------------------|-------------|----------|----------|----------|----------|----------|----------|-------|
| Earn Type             | Sun 8/23    | Mon 8/24 | Tue 8/25 | Wed 8/26 | Thu 8/27 | Fri 8/28 | Sat 8/29 | Total |
| Work Schedule         |             | 2.00     | 2.00     | 2.00     | 2.00     | 2.00     |          | 10.00 |
| Student Employment    | 00:00 AM    | 2:00 PM  | 3:30 PM  | 10:00 AM | 3:00 PM  | 3:00 PM  | 00:00 AM | 10.00 |
|                       | 00:00 AM    | 5:00 PM  | 5:30 PM  | 11:30 AM | 4:00 PM  | 4:30 PM  | 00:00 AM |       |
|                       |             | +        | +        | 4:00 PM  | +        | +        |          |       |
|                       |             |          |          | 5:00 PM  |          |          |          |       |
|                       |             |          |          | - +      |          |          |          |       |
| Position Total Hours: | 0.00        | 3.00     | 2.00     | 2.50     | 1.00     | 1.50     | 0.00     | 10.00 |
| Comments Submit for   | or Approval | -        |          |          |          |          |          |       |

14. If you are doing multiple weeks at one time you can page between weeks using the arrows along the top, just above the position title and details.

| Pay Period 08/24/2020 - 09<br>< <u>All Timesheets</u> | 0/23/2020 |
|-------------------------------------------------------|-----------|
| Week 08/24/2020 - 08/29/202<br>10.00 Total hours      | 20        |
| 10.00 Submitted                                       |           |
| Earn Type                                             | Sun 8/23  |
| Work Schedule                                         |           |

#### **NOTIFICATIONS:**

You will receive various email notifications depending on your supervisor's decision.

• Approved—means that your timesheet is ready for payment.

# **Timesheet Approved**

| noreply@collegeofidaho.edu<br>To |  |
|----------------------------------|--|
|----------------------------------|--|

Your timesheet for 08/24/2020- 08/29/2020 for position has been approved.

• Rejected—means that your timesheet needs to be corrected. You must sign back in to Self Service, open the specified week, and make corrections. Make sure to Submit for Approval again when you're done.

| Timesheet Rejected                                     |                                                                                                   |
|--------------------------------------------------------|---------------------------------------------------------------------------------------------------|
| noreply@collegeofidaho.edu<br>To                       | S Reply (S F                                                                                      |
| Your timesheet for 08/24/2020- 08/29/2020 for position | has been rejected. Please login to Self-Service and correct your timesheet prior to the deadline. |

• No Longer Approved—means that your timesheet moved from the approved status to the unapproved status. If you did not initiate this action with your supervisor then you should reach out to ensure your timesheet is ready prior to the deadline.

Timesheet No Longer Approved

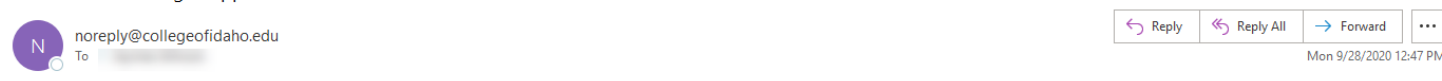

Your previously approved timesheet for 08/24/2020- 08/29/2020 for position is no longer approved and may need to be corrected in order for you to be paid correctly. If you have not already done so, please reach out to your supervisor to ensure your timesheet is completed before the deadline.

• No Longer Rejected—means that your timesheet moved from a rejected status to an unrejected status. If you did not initiate this action with your supervisor then you should reach out to ensure your timesheet is ready prior to the deadline.

## Timesheet No Longer Rejected

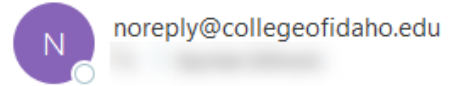

Your previously rejected timesheet for 08/24/2020-08/29/2020 for position

is no longer rejected.

If you have not already done so, please reach out to your supervisor to ensure your timesheet is approved before the deadline.

| Version Modified by | Modification date |
|---------------------|-------------------|
| Jaymalee Johnson    | 10/12/2020        |
|                     |                   |